さわやかWEB-FBサービス ワンタイムパスワードサービスの取扱開始について

現在、お客さまのパソコンをウィルスに感染させ、インターネットバンキングのIDや暗証番 号等を不正に取得のうえ、インターネットバンキングに不正にログインして、お客さまの口座か ら預金を引き出す被害が全国の金融機関で発生しています。

このような不正に預金が引き出される被害を防止するため、当金庫では、下記のとおり、ワン タイムパスワードサービス(ソフトウェアトークン)の取扱いを開始いたします。

※ ワンタイムパスワードのご利用は任意となります。

53

#### 1. 取扱開始日

平成29年1月4日(水)

2. ワンタイムパスワード

ワンタイムパスワードとは、利用時に一定時間(30秒)ごとに パスワード(6桁の暗証数字)が変更される1回限りの使い捨ての パスワードです。

ワンタイムパスワードは、ワンタイムパスワード生成アプリ VIP Access (以下、「トークン」といいます。)に表示されます。

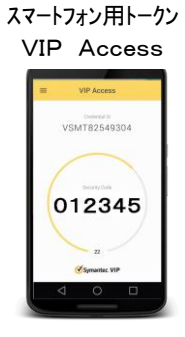

#### 3. ワンタイムパスワードの対象となる取引

「都度振込取引」(「税金各種料金の払込み」や「都度振込予約取消」は対象外です。)

#### 4. ワンタイムパスワードの概要

(1)利用端末

「スマートフォン」にトークン(シマンテック社の VIP Access for Mobile)をダウンロー ドして使用します。

※パソコン用、携帯電話用のトークンはご利用できませんのでご注意ください。

(2)ご利用手数料

「無料」

(3)ご利用申込

申込書によるお申込みは不要です。

(4)ご利用方法

スマートフォンにトークンを「ダウンロード」して「利用登録」を行うことによりすぐにご

利用いただけます。利用登録後は都度振込取引時にワンタイムパスワード入力画面が表示されますので、スマートフォンのトークンに表示される6桁のワンタイムパスワードを入力してください。(ご利用方法の詳細は下記5~7をご覧ください。)

(5) トークンの利用単位

お客さまの運用に合わせて以下のような利用単位にて、ご利用が可能です。

- ・1つのトークンを全利用者で利用する。
- ・1つのトークンを複数の利用者で共有して利用する。
- ・1つのトークンを1利用者に割り当てて利用する。
- (6)利用規定

ワンタイムパスワード利用追加規定をご一読のうえ、ご利用ください。

>> 「ワンタイムパスワード利用追加規定」(PDF)へ

(7)ご注意事項

「ワンタイムパスワード」の導入によりすべての不正取引を防止できるものではありません。 お客さまにおかれましても、基本的なセキュリティ対策を実施するようお願いいたします。

# 5. スマートフォンへのトークンのダウンロード方法

Google Play (Android)、App Store (iPhone 等) からスマートフォンにソフトウェアト ークン(シマンテック社の Vip Access for Mobile) をダウンロードしてください。

- (1)「Android」の場合は、以下の方法でダウンロードしてください。
  - ・Google Play で「Symantec VIP」と検索します。
  - ・アプリケーション「VIP Access」を選択し、インストールします。
  - ・インストールした「VIP Access」アイコンをクリックします。
  - ・アプリケーションの初期化と登録が自動的に実施されます。
  - •「Welcome to VIP Access」画面が出ますので、OK をクリックします。
  - ・Credential ID (トークン ID) と Security Code (セキュリティコード) が表示されます。

(2)「iPhone」「iPad」「iPodtouch」の場合は、以下の方法でダウンロードしてください。

- App Store で「Symantec VIP」と検索します。
- ・アプリケーション「VIP Access for iPhone」をインストールします。
- ・インストールした「VIP Access」アイコンをクリックします。
- ・アプリケーションの初期化と登録が自動的に実施されます。
- ・ホーム画面が出ますので「VIP Access」をクリックします。
- ・Credential ID (トークン ID) と Security Code (セキュリティコード) が表示されます。
- (3) モバイル型のソフトウェアトークンのうち、Windows Phone 用はご利用できません。

ダウンロード方法等の詳細については、下記リンクよりシマンテック社の「VIP Access for Mobile」のサイトをご覧ください。

>シマンテック社「Vip Access」ホームページへ (http://idprotect-jp.vip.symantec.com/mobile/index.html)

6. ワンタイムパスワードの利用登録(初回のみ)

トークンのインストールが完了したら、「さわやか WEB-FB サービス」にログインしていた だき、「管理機能」→「ワンタイムパスワード認証情報管理」→「利用形態設定」→「ワンタ イムパスワード情報登録」から利用登録をしてください。

- (1)管理者が行う作業 <管理者のワンタイムパスワードの登録>
  - イ.管理機能ご利用メニュー「ワンタイムパスワード認証情報管理」をクリックします。

| >さわやか信用金庫                                                                                                    | さわやわY言用金庫 WEB-FB               |  |  |  |  |  |
|----------------------------------------------------------------------------------------------------|--------------------------------|--|--|--|--|--|
| ようこそ M54 1000 2002 5 様 2016/01/13 10:12 ログイン(前回 2016/01/13 09:47) ログアウト                                                                 |                                |  |  |  |  |  |
| メイン   振込・口座振替   手数料照会   契約情報登録・照会   明細情報登録・照会   管理機能   ひ<br>→ IDメンテナンス → IDロック解除 → カレンダー管理 → 利用履歴照会 → WEB – FE取引停止<br>・ワンタイムパスワード認証情報管理 |                                |  |  |  |  |  |
| ご利用メニュー                                                                                                    | → IDロック解除                      |  |  |  |  |  |
| 登録されている利用者の削除や詳細編集、新規の利用者の登録<br>ができます。<br>また、パスワードの変更や利用会社の変更が可能です。                                                                     |                                |  |  |  |  |  |
| ▶カレンダー管理                                                                                                    | ▶ 利用履歷照会                       |  |  |  |  |  |
| 会社コードごとにメモ情報を作成し、管理することができます。                                                                                                    | お客様ID単位にWEBサービスの操作履歴を照会できます。   |  |  |  |  |  |
| → <u>WEB-FB取引停止</u>                                                                                                    | ・ワンタイムバスワード認証情報管理              |  |  |  |  |  |
| WEB-FBの取引停止を行うことができます。                                                                                                    | ワンタイムバスワード認証情報の利用登録、設定変更ができます。 |  |  |  |  |  |
| 本Webサイト上における各コンテンツは、著作権によって保護されています。                                                                                                    |                                |  |  |  |  |  |

ロ.「利用形態設定」をクリックします。

| さわやか信用金庫 さわやか信用:                                                                                          | 金庫 WEB-FB                                        |
|----------------------------------------------------------------------------------------------------|--------------------------------------------------|
| ようこそ <b>M54 1000 2002 5</b> 様 2016/01/13 10:12 ログイン (前回 2016/01/13 09:47)                                 |                                                  |
| メイン 振込・口座振替 手数料照会 契約情報登録・照会 明細情報登録・照会                                                                     | 管理機能                                             |
| <ul> <li>&gt; IDメンテナンス → IDロック解除 → カレンダー管理 → 利用履歴照会 → WEB-FB取引換</li> <li>&gt; ワンタイムバスワード認証情報管理</li> </ul> | <u>急止</u>                                        |
| ホーム>管理機能>ワ:<br>ワンタイムパスワード認証情報                                                                             | ンタイムバスワード認証情報管理<br>> <mark>ワンタイムバスワード認証情報</mark> |
| ワンタイムバスワード認証の利用形態の設定を行います 利用形態設定                                                                          |                                                  |
|                                                                                                    | /十 茎住梅にトニア促発 ナカ フレキオ                             |

- ハ.ワンタイムパスワードの利用形態を選択し、「次へ」をクリックします。
  - ⇒「管理者、利用者が異なるトークンを利用する」を選択した場合、ニヘ
  - ⇒「管理者、利用者が同じトークンを利用する」を選択した場合、ホヘ

| >さわやか信用:                                                                                                    | 金庫                                             | さわやか信用金庫 WEB-FB                                                    |  |  |  |  |
|----------------------------------------------------------------------------------------------------|------------------------------------------------|--------------------------------------------------------------------|--|--|--|--|
| ようこそ <b>M54100020025</b> 様 2016/01/13                                                                         | 10:12 ログイン (前回 20                              | ワンタイムパスワードの登録方法を選択しま                                               |  |  |  |  |
| メイン 振込・口座振替 手数料照会 契約情報登<br>→ <u>IDメンテナンス</u> → <u>IDロック解除</u> → <u>カレンダー管理</u> →<br>→ <u>ワンタイムパスワード認証情報管理</u> |                                                | 9。<br>「管理者、利用者が異なるトークンを利用する」<br>を選択すると、お客さま I Dごとにトークンの<br>登録ができます |  |  |  |  |
| ワンタイムパスワード利用<br>ワンタイムパスワードの利用形態を選択                                                                            | 形態設定<br>してください。                                | 「管理者、利用者が同じトークンを利用する」<br>を選択すると、全お客さまIDに対し一台のト<br>ークンを登録できます。      |  |  |  |  |
| 利用形態                                                                                                    |                                                |                                                                    |  |  |  |  |
| 現利用形態                                                                                                    | _ /                                            |                                                                    |  |  |  |  |
| 新利用形態                                                                                                    | <ul> <li>管理者、利用者が</li> <li>管理者、利用者が</li> </ul> | が異なるトークンを利用する。<br>い同じトークンを利用する。                                    |  |  |  |  |
|                                                                                                    |                                                | 容で更新します                                                            |  |  |  |  |

二. 管理者に登録するトークンIDとワンタイムパスワード、承認用パスワード(都度振込送信確認用パスワード)を入力し、「確定」をクリックします。
 ⇒「へ.登録完了画面」へ

| >さわやか信用金                                    | 金庫                            | さわやか                      | 信用金庫 WEB-FB                                             |                            |        |  |
|---------------------------------------------|-------------------------------|---------------------------|---------------------------------------------------------|----------------------------|--------|--|
| ようこそ M54 1000 20025 様 2016/01/13            | 10:12 ログイン (前回 2016/01/13     | 09:47)                    | ログアウト                                                   | ×                          |        |  |
| メイン 振込・口座振替 手数料                             | 照会 契約情報登録·照会                  | ☆│明細情報登録・9                | 照会 管理機能                                                 | E                          |        |  |
| → IDエンテナンス → IDロック解除 →<br>→ ワンタイムバスワード認証情報管 | カレンダー管理 → 利用履用<br>理           | 歴照会 → WEB-FB肌             | 对停止                                                     |                            |        |  |
| ワンタイムパスワード情報                                | >ワンS<br>登録                    | ホーム > 管理機能<br>オムパスワード認証情報 | > ワンタイムパスワード<br>> ワンタイムパスワード<br><b>&gt; ワンタイムパスワ</b> ード | 2証情報管理<br>可用形態設定<br>一ド情報登録 |        |  |
| ご利用を開始するワンタイムパスワードの<br>トーケンD、ワンタイムパスワードと承認  | の登録を行います。<br>用パスワードを入力し、「確定ボタ | シ」を押下してください。              |                                                         |                            |        |  |
| 利用形態                                        |                               |                           |                                                         |                            |        |  |
| 現利用形態                                       | -                             |                           |                                                         |                            |        |  |
| 新利用形態                                       | 管理者、利用者が異なるトーク                | フンを使用する。                  |                                                         |                            |        |  |
| 利用者情報                                       |                               |                           |                                                         |                            |        |  |
| お客様ID                                       | M54100020025                  | 登録するト                     | ークンの「ト                                                  | ークンI                       |        |  |
| 利用者名                                        | M54100020025                  | DI(クレラ                    | 「ンシャルID                                                 | )) とトー                     |        |  |
| 利用権限                                        | 管理者                           |                           |                                                         | 「ロンタイ                      |        |  |
| トークンID                                      | -<br>+ 2×03                   |                           |                                                         |                            |        |  |
| 堂脉状况                                        | 木豆抹                           |                           | ト」(セキュリ                                                 | リティコー                      |        |  |
| _                                           |                               | 下)を人力                     | します。                                                    | _                          |        |  |
| トークンID                                      |                               |                           |                                                         |                            |        |  |
| ワンタイムパスワード                                  |                               |                           |                                                         |                            |        |  |
|                                             | トークンに表示されている数字6               | 術を入力してください。(3             | 承認用パス                                                   | ワードを                       | 登録していな |  |
| Symantec.<br>Validation &                   |                               |                           | い管理者の地                                                  | 易合、都度                      | 振込送信確認 |  |
| U Protection                                |                               |                           | 用パスワー                                                   | ドを入力し                      | ます。    |  |
| 承認用パスワード入力                                  |                               |                           |                                                         |                            |        |  |
| 承認用バスワードは、画面に表示されてい                         | いる桁目の値をそれぞれ必ず入ナ               | っしてください。                  |                                                         |                            |        |  |
| 承認用パスワード1 承認用パス                             | ワードの <b>左から7桁目</b> を入力して      | ください                      |                                                         |                            |        |  |
| 承認用バスワード2 承認用バス                             | ワードの <b>左から1桁目</b> を入力して      | ください                      |                                                         |                            |        |  |
|                                             |                               |                           |                                                         |                            |        |  |
|                                             |                               |                           |                                                         |                            |        |  |
|                                             | 上記の内容で確定                      | ELET                      |                                                         |                            |        |  |
|                                             |                               |                           |                                                         |                            |        |  |
|                                             |                               |                           |                                                         |                            |        |  |
|                                             |                               |                           |                                                         |                            |        |  |

- ホ. 登録するトークンIDとワンタイムパスワード、承認用パスワード(都度振込送信確認 用パスワード)を入力し、「確定」をクリックします。
  - ⇒「へ.登録完了画面」へ

| > さわやか信用                                                    | 金庫                                                                                                    | 5t                | かわ信用金庫 WEB-FB    | -        |         |  |  |  |
|-------------------------------------------------------------|----------------------------------------------------------------------------------------------------|-------------------|------------------|----------|---------|--|--|--|
| ようこそ M54 1000 2002 5 様 2016/01/13                           | 10:12 ログイン (前回 2016/01/13                                                                                                    | 09:47)            | <u></u>          | -        |         |  |  |  |
| メイン 振込・口座振替 手数料照会 契約情報登録・照会 明細情報登録・照会 管理機能                  |                                                                                                    |                   |                  |          |         |  |  |  |
| →IDメンテナンス →IDロック解除<br>→ワンタイムバスワード認証情報管                      | →カレンダー管理 →利用履歴<br>理                                                                                                    | <u> 翻会</u> →WEB-F | B取引停止            | _        |         |  |  |  |
| ワンタイムパスワード情報<br>ご利用を開始するワンタイムパスワード4<br>トーケンID、ワンタイムパスワードと承認 | ホーム>管理機能>ワンタイムパスワード認証情報管理<br>>ワンタイムパスワード情報登録<br>>ワンタイムパスワード情報登録<br>ご利用を開始するワンタイムパスワードの登録を行います。<br>トークンDL、ワンタイムパスワードと承認用パスワードを入力し、「確定ボタン」を押下してください。 |                   |                  |          |         |  |  |  |
| 利用形態                                                        |                                                                                                    |                   |                  |          |         |  |  |  |
| 現利用形態                                                       | -                                                                                                    |                   |                  |          |         |  |  |  |
| 新利用形態                                                       | 管理者、利用者が同じトークン                                                                                                    | を使用する。            |                  |          |         |  |  |  |
| 利用者情報                                                       | /                                                                                                    | 登録する              | トークンの「」          | トークンI    |         |  |  |  |
| お客様ID                                                       | 共通トークン                                                                                                    | <br>D_(クレ         | /デンシャル 1         | D) とトー   |         |  |  |  |
| 利用者名                                                        | -                                                                                                    |                   | あにまテキれる          |          |         |  |  |  |
| 利用権限                                                        | -                                                                                                    | クノの画              | 山に衣小される          |          |         |  |  |  |
| 下 ー シンロ 一 音続状況                                              | -<br>+ 登税                                                                                                    |                   | ート」(セキュ・<br>・・・・ | リティコー    |         |  |  |  |
| 32940002                                                    |                                                                                                    | ド)を人に             | カします。            |          |         |  |  |  |
| 登録トークン情報                                                    |                                                                                                    |                   |                  |          | Γ       |  |  |  |
| トークンID                                                      |                                                                                                    |                   |                  |          |         |  |  |  |
| ワンタイムパスワード                                                  | トークンに表示されている数字64                                                                                                    | 桁を入力してください。       | 一支司田パフロ          |          | ター ナハた  |  |  |  |
| Symantec.                                                   |                                                                                                    | /                 | 承認用ハスン           | ノートを空い   | 球していな   |  |  |  |
| ID Protection                                               |                                                                                                    |                   | い官理者の場           | 合、郁度振    | 这达信傩認   |  |  |  |
| 承認用パスワード入力                                                  |                                                                                                    |                   | 用バスワード           | を人力しま    | :す。<br> |  |  |  |
| 承認用バスワードは、画面に表示されて、                                         | いる桁目の値をそれぞれ必ず入力                                                                                                    | してください。           |                  |          |         |  |  |  |
| 承認用バスワード1 承認用バス                                             | ワードの左から5桁目を入力してく                                                                                                    | ださい               |                  |          |         |  |  |  |
| 承認用バスワード2 承認用バス                                             | ワードの左から3桁目を入力してく                                                                                                    | ださい               |                  |          |         |  |  |  |
|                                                             |                                                                                                    |                   |                  |          |         |  |  |  |
| 上記の内容で確定します                                                 |                                                                                                    |                   |                  |          |         |  |  |  |
| 戻る                                                          |                                                                                                    |                   |                  |          |         |  |  |  |
|                                                             | 3                                                                                                    | 本Webサイト上における名     | トコンテンツは、著作権によって保 | 護されています。 |         |  |  |  |

### へ.登録完了画面

登録完了画面が表示され、トークンの登録が完了します。以降、都度振込の振込内容確 認画面でワンタイムパスワードの入力が必要になります。

⇒利用形態に「管理者、利用者が異なるトークンを利用する」を選択し、他のお客さま IDにトークンを登録する場合は、「ワンタイムパスワード認証情報管理」をクリック し、「(2)管理者が行う作業 <承認者、一般者のワンタイムパスワードの登録>」 へ

| >>>>>>>>>>>>>>>>>>>>>>>>>>>>>>>>>>>>>          | 庫                                                     | さわやか信用金庫 WEB-FB                           |             |
|------------------------------------------------|-------------------------------------------------------|-------------------------------------------|-------------|
| ようこそ <b>M54 1000 20025</b> 様 2016/01/13 15:0   | 13 ログイン (前回 2016/01/13 10:21)                         | ログアウト                                     | the         |
| メイン 振込・口座振替 手数料照                               | 会 契約情報登録・照会 明編                                        | 細情報登録・照会「管理機能」                            | tes.        |
| → IDメンテナンス → IDロック解除 → 力<br>→ ワンタイムバスワード認証情報管理 | レンダー管理 → <u>利用履歴照会</u>                                | → <u>WEB-FB取引停止</u>                       |             |
| 登録完了                                           |                                                       |                                           |             |
| 利用                                             | 形態の設定、およびトーケンの登録が                                     | 完了しました。                                   |             |
| ワンタイムパスワード認証情                                  | トークンの登録す <mark>再ログイン後有効と</mark><br>報管理へ戻るこす、「ワンタイムパス」 | <mark>なります。</mark><br>フード認証情報管理」を押してください。 |             |
|                                                | フンタイムバスワード認証情報管理                                      | ТОР                                       |             |
|                                                | 本Webサ                                                 | 仆上における各コンテンツは、著作権によって作                    | 果護されています。   |
|                                                | ワンタイムパスワード<br>者が異なるトークンを                              | 「利用形態設定で、「管理者<br>「利用する」を選択した場             | 音、利用<br>合、引 |

 $\mathbf{7}$ 

き続き利用者のトークンを登録するため、【ワンタイム

パスワード認証情報管理】をクリックします。

- (2)管理者が行う作業 <承認者、一般者のワンタイムパスワードの登録>
  - イ.ワンタイムパスワード認証情報画面
    - トークンを登録するお客さま I Dの「選択」欄にチェックを入れ、「登録・登録解除」ボ タンをクリックします。

| 1                                                                        | さわやか信用金庫 WEB-FB                                                        |                                         |          |          |                      |                |   |  |
|--------------------------------------------------------------------------|------------------------------------------------------------------------|-----------------------------------------|----------|----------|----------------------|----------------|---|--|
| ようこそ M54 1000 2002 5 様 2016/01/13 16:38 ログイン (前回 2016/01/13 16:16) ログアウト |                                                                        |                                         |          |          |                      |                |   |  |
| メイン                                                                      | 振込・口座振替                                                                | 手数料照会 契約情報登録・                           | 照会 明細    | 情報登      | 録·照会 管理機能            | T S            |   |  |
| ・ <u>IDメン</u><br>・ <u>ワン</u> ち                                           | <u>テナンス</u> → IDロック別<br>マムバスワード認証!                                     | 翻注 → <u>カレンダー管理</u> → <u>利用</u><br>青報管理 | 履歷照会)    | WEB-     | -FB取引停止              |                |   |  |
| ワング                                                                      | ホーム>管理機能>ワンタイムパスワード認証情報管理<br><b>フンタイムパスワード認証情報</b><br>> ワンタイムパスワード認証情報 |                                         |          |          |                      |                |   |  |
| ワンタイ利用者                                                                  | いいスワード認証情報を<br>「一覧                                                     | 設定する利用者を選択してください。                       | • /      | トー<br>択」 | ·クンを登録する<br>欄にチェックをJ | 利用者の「<br>\れます。 | 選 |  |
| 選択                                                                       | お客様ID                                                                  | 利用者名                                    |          |          | 登錄状況                 |                |   |  |
| 0                                                                        | M54100020025                                                           | M54100020025                            | /        |          | DP 0331735022        | 管理者            |   |  |
| ſ                                                                        |                                                                        |                                         | <i>i</i> |          | -                    | 一般者            |   |  |
| ۲                                                                        | test10                                                                 | test10                                  |          |          | 未登録                  |                |   |  |
|                                                                          |                                                                        | 1                                       |          |          |                      | 1から2件化件        |   |  |
| ワン                                                                       | タイムバスワード認証情報                                                           | 服の登録・登録解除を行います                          | 登録·登録    | 録解除      |                      |                |   |  |
| ワン                                                                       | タイムパスワード認証の                                                            | 利用形態の設定を行います                            | 利用形態     | 鰕定       | ]                    |                |   |  |
|                                                                          |                                                                        |                                         |          |          |                      |                |   |  |
| ●利用者                                                                     | 音の絞込みが出来ます。                                                            |                                         |          |          |                      |                |   |  |
| 絞込検                                                                      | 索                                                                      |                                         |          |          |                      |                |   |  |
| お客様                                                                      |                                                                        | から                                      | _        |          |                      | 検索             |   |  |
| 利用者                                                                      | 8                                                                      |                                         |          |          |                      | <u></u>        |   |  |
|                                                                          |                                                                        |                                         |          |          |                      |                |   |  |
| 戻る                                                                       |                                                                        |                                         |          |          |                      |                |   |  |
| 本Webサイト上における各コンテンツは、著作権によって保護されています。                                     |                                                                        |                                         |          |          |                      |                |   |  |

ロ. ワンタイムパスワード情報登録画面

お客さまIDに登録するトークンIDとワンタイムパスワード、承認用パスワード(都 度振込送信確認用パスワード)を入力し、「確定」をクリックします。

| どさわやか信用金庫                                                          | さわやか信用金庫 WEB-FB                                                                        |  |  |  |  |  |
|--------------------------------------------------------------------|----------------------------------------------------------------------------------------|--|--|--|--|--|
| ようこそ M54 1000 20025 様 2016/01/13 16:38 ログイン (前回 20                 | 16/01/13 16:16) ログアウト 🛼                                                                |  |  |  |  |  |
| メイン 振込・口座振替 手数料照会 契約情報登                                            | 錄·照会「明細情報登録·照会 管理機能                                                                    |  |  |  |  |  |
| →IDメンテナンス →IDロック解除 →カレンダー管理 →<br>・ワンタイムパスワード認証情報管理                 | 利用履歷照会 → WEB-FB取引停止                                                                    |  |  |  |  |  |
| ワンタイムパスワード情報登録                                                     | ホーム > 管理機能 > ワンタイムバスワード認証情報管理<br>> ワンタイムバスワード認証情報 > ワンタイムバスワード情報変更<br>> ワンタイムバスワード情報登録 |  |  |  |  |  |
| ー<br>ご利用を開始するワンタイムパスワードの登録を行います。<br>トーケンロ、ワンタイムパスワードと承認用パスワードを入力し、 | 登録するトークンの「トークン」                                                                        |  |  |  |  |  |
| 利用者情報                                                              | $D_{\perp}(\Delta \nu \tau \nu \nu \tau \nu \tau D) $ $L = 1$                          |  |  |  |  |  |
| お客様ID test10                                                       |                                                                                        |  |  |  |  |  |
| 利用者名 test10                                                        | クシの画面に表示される「ワンダイ                                                                       |  |  |  |  |  |
| 利用権限 一般者                                                           | ムパスワード」(セキュリティコー                                                                       |  |  |  |  |  |
|                                                                    | ド)を入力します。                                                                              |  |  |  |  |  |
| 豆がんん 木豆か                                                           |                                                                                        |  |  |  |  |  |
| 登録トークン情報                                                           |                                                                                        |  |  |  |  |  |
| トークンID                                                             |                                                                                        |  |  |  |  |  |
| ワンタイムパスワード                                                         | いる数字6桁を入力してください。(80秒毎に数字が変更されます。)                                                      |  |  |  |  |  |
| Symantec.<br>Validation &<br>ID Protection                         | 承認用パスワードを登録していな                                                                        |  |  |  |  |  |
|                                                                    | / い管理者の場合、都度振込送信確認                                                                     |  |  |  |  |  |
| 承認用バスワード入力                                                         | 用パスワードを入力します。                                                                          |  |  |  |  |  |
| 本認用バスワードは、画面に表示されている作目の値をそれぞれ<br>承認用バスワード1 承認用バスワードの左から6桁目を        |                                                                                        |  |  |  |  |  |
| 承認用パスワード2 承認用パスワードのたから9桁目を                                         | えカレてください。                                                                              |  |  |  |  |  |
|                                                                    |                                                                                        |  |  |  |  |  |
| 上記の内容で確定します<br>確定                                                  |                                                                                        |  |  |  |  |  |
| 戻る                                                                 |                                                                                        |  |  |  |  |  |
|                                                                    | 本Webサイト上における各コンテンツは、著作権によって保護されています。                                                   |  |  |  |  |  |

# ハ.登録完了画面

登録完了画面が表示され、お客さまIDへのトークンの登録が完了します。

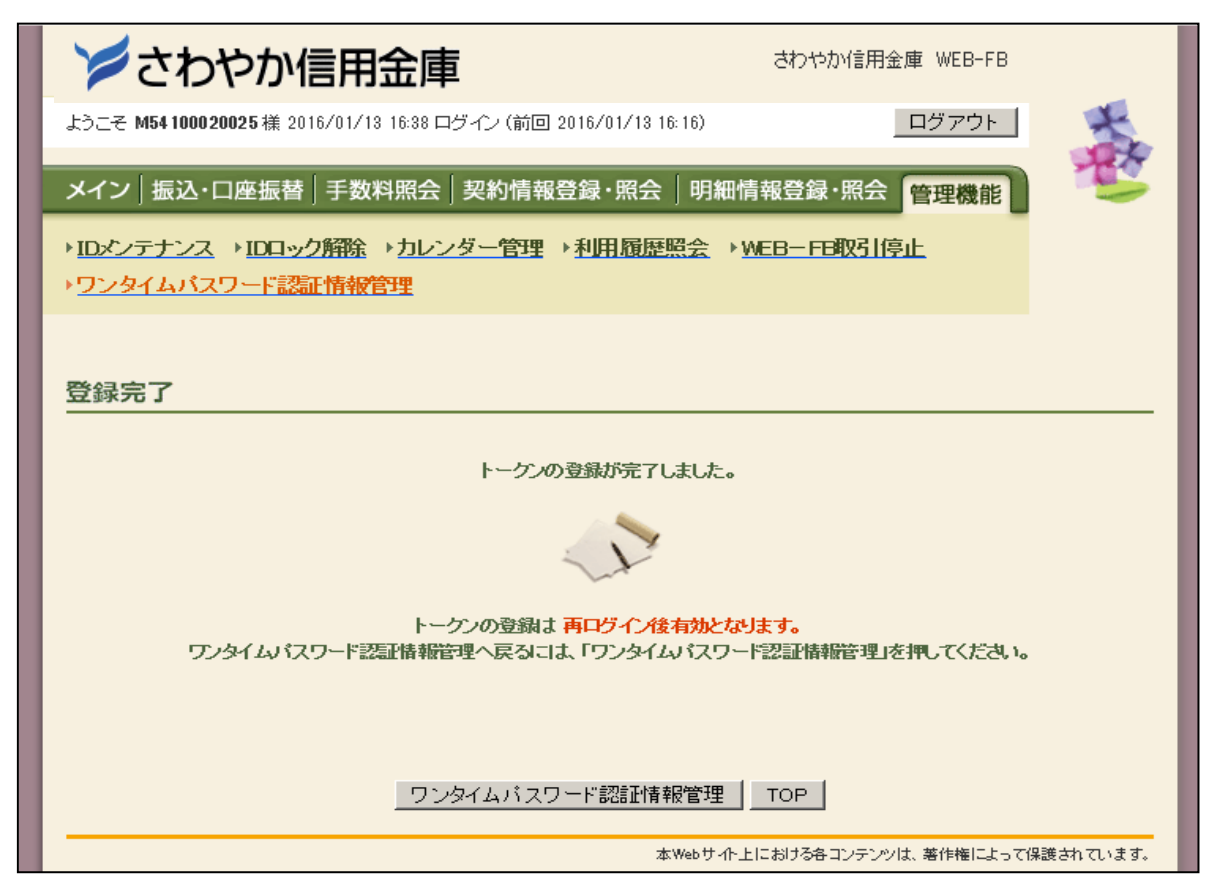

# 7. 都度振込のお取引時にワンタイムパスワードで認証

ワンタイムパスワードの利用登録が終了すると、都度振込のお取引時にワンタイムパスワ ードの入力画面が表示されますので、トークンアプリを開いて表示されるワンタイムパス ワード(セキュリティコード)6桁を入力してください。

※ 都度振込送信確認用パスワードの入力は不要です。

| さわやか信用金庫 WEB-FB                                                                                                    |                                                                                                    |                  |             |      |                        |                        |                                          |  |
|----------------------------------------------------------------------------------------------------|----------------------------------------------------------------------------------------------------|------------------|-------------|------|------------------------|------------------------|------------------------------------------|--|
| ようこそ M54 100020025 様 2016/01/18 20:10 ログイン (前回 2016/01/18 18:29)                                                           |                                                                                                    |                  |             | 9)   | 1                      | ログアウト                  | *                                        |  |
| メイン 振び・口座振荡 手数料照会 契約情報登録・照会 明細情報登録・照会 管理機能                                                                                 |                                                                                                    |                  |             |      |                        |                        |                                          |  |
| →総合振込→給与·貿与振込→都度振込→□座振替→WEB承認業務→外部ファイル登録                                                                                   |                                                                                                    |                  |             |      |                        |                        |                                          |  |
| 振込内容確認<br>①から③の項目を留<br>金額を訂正する場合                                                                                           | ホーム> 振込・口座振替>都度振込>口座選択> 振込先区分選択<br>振込内容確認<br>①から③の項目を確認して、「ワンタイムバスワード」を入力し「確定ボタン」を押してください。<br>金額を訂正する場合は「修正ボタン」を押してください。 |                  |             |      |                        |                        |                                          |  |
| (1) 出金元情報                                                                                                    | Ŕ                                                                                                    |                  |             |      |                        |                        | ï                                        |  |
| 会社コード 企業名                                                                                                    | 0020000005                                                                                                    |                  | <b>奎情</b> 報 | l.   | 002 店舗OO2              | 5                      |                                          |  |
| 2 振込データ                                                                                                    | 7基本情報                                                                                                    |                  |             |      |                        |                        |                                          |  |
| 振込指定日                                                                                                    | 01月20日                                                                                                    |                  |             |      |                        |                        |                                          |  |
| 3 振込先情報                                                                                                    | <b>役</b><br>2情報(金融機関・支店・科目)                                                                                              | 振込金額             | 額           | 手费   | 奴科                     | Pot J±17               | 10T                                      |  |
| 3                                                                                                    | 受取人情報(カナ)                                                                                                    | 支払金額             | 頴           | 先方負担 | 旦手数料                   | EDI省群的                 | 118止                                     |  |
| 確認用5410<br>店舗002<br>普通 0000001                                                                                             |                                                                                                    | 10,00            | 0円          |      | 0円                     |                        | 修正                                       |  |
| テラオルトフリコミサキ                                                                                                    |                                                                                                    | 10,00            | の円          |      |                        |                        |                                          |  |
| トーク<br>れるワ<br>ュリテ<br>くださ                                                                                                   | ンアプリを開いて表<br>ンタイムパスワード<br>ィコード) 6 桁を入力<br>い。                                                                             | 示さ<br>(セキ<br>]して |             |      | 振込<br>手数机<br>持込机<br>支払 | 金額<br>料金額<br>料<br>合計金額 | : 10,000 円<br>: 0円<br>: 0円<br>: 10,000 円 |  |
| ④ ワンタイムパスワード トークンに表示されている数字6桁を入力してください。(30秒毎) <del>に数字が変更されます。)</del> ワンタイムパスワード ジmantec.<br>Validation &<br>ID Protection |                                                                                                    |                  |             |      |                        |                        |                                          |  |
| 以上の内容で間違いなければ、「確定」ボタンを押してください。<br>※受取人口座情報や受取人情報を十分にご確認ください。<br>確定                                                         |                                                                                                    |                  |             |      |                        |                        |                                          |  |

以上